#### Installer une imprimante

### Table des matières

| 1-Introduction                                                          | 1 |
|-------------------------------------------------------------------------|---|
| 2-Connexion par câble USB.                                              | 2 |
| 2.1-Allumez votre imprimante avant l'ordinateur.                        | 2 |
| 2.2-Connectez votre imprimante à votre ordinateur.                      | 2 |
| 3 -Connecter une imprimante réseau en WiFi à un ordinateur sous Windows | 3 |
| 3.1-Consultez le mode d'emploi.                                         | 3 |
| 3.2-Allumez votre imprimante                                            | 3 |
| 3.3-Connectez l'imprimante au réseau WiFi.                              | 3 |
| 3.4-Connectez l'imprimante à l'ordinateur.                              | 4 |
| 4-Partager une imprimante en réseau sur un ordinateur sous Windows      | 4 |
| 5-Imprimer à partir d'une tablette ou un Smartphone                     | 4 |
| 6-Impression à distance par adresse mail                                | 5 |

# 1 Introduction

Il existe trois façons d'utiliser les nouvelles imprimantes.

Soit simplement par un lien direct avec un câble USB. Seul le PC relié à l'impriante peut utiliser cette dernière. Il faut une connexion internet pour télécharger le pilote de l'imprimante.

Soit par une liaison WiFi avec une box. Dans ce cas tous les systèmes (PC ou tablette) utilisant le WiFi de la même box peuvent avoir accès à l'imprimante, qui devient une imprimante réseau.

Soit par une liaison internet via un site d'impression du fabricant de l'imprimante. Tous les PC et tablettes connectés au site peuvent utiliser l'imprimante en utilisant l'adresse mail définie.

Voir les sites :

Comment conecter une imprimante :

https://fr.wikihow.com/connecter-une-imprimante-%C3%A0-un-ordinateur

Imprimante Epson : <u>https://www.epson.fr/support</u> Imprimante HP : <u>https://support.hp.com/fr-fr/document/c04655840</u> Imprimante Canon : <u>https://support.hp.com/fr-fr/document/c04655840</u>

# 2 Connexion par câble USB

#### 2.1 Allumez votre imprimante avant l'ordinateur.

Appuyez sur le bouton d'alimentation de l'imprimante. C'est celui avec une icône 🔟\_ dessus ou à côté.

#### 2.2 Connectez votre imprimante à votre ordinateur.

À l'aide d'un câble USB, connectez votre imprimante allumée à votre ordinateur éteint.

La fiche plate se connecte sur le PC, et la fiche de forme carré sur l'imprimante.

Allumez votre ordinateur et déverrouillez le en entrant votre mot de passe. Au démarrage, l'ordinateur vérifie les différentes connexions : clavier, souris, internet etc ...

- Dans certains cas, il suffit de connecter l'imprimante à l'ordinateur pour qu'elle se paramètre et se lance automatiquement pour permettre une utilisation immédiate.
- Si ce n'est pas le cas, ouvrir les paramètres du PC i à la page '*Périphériques*' puis '*Imprimantes et scanners*'. Cliquer sur '*Ajouter une imprimante ou un scanner*'.
- Sélectionner votre imprimante qui doit être affichée car reconnue.

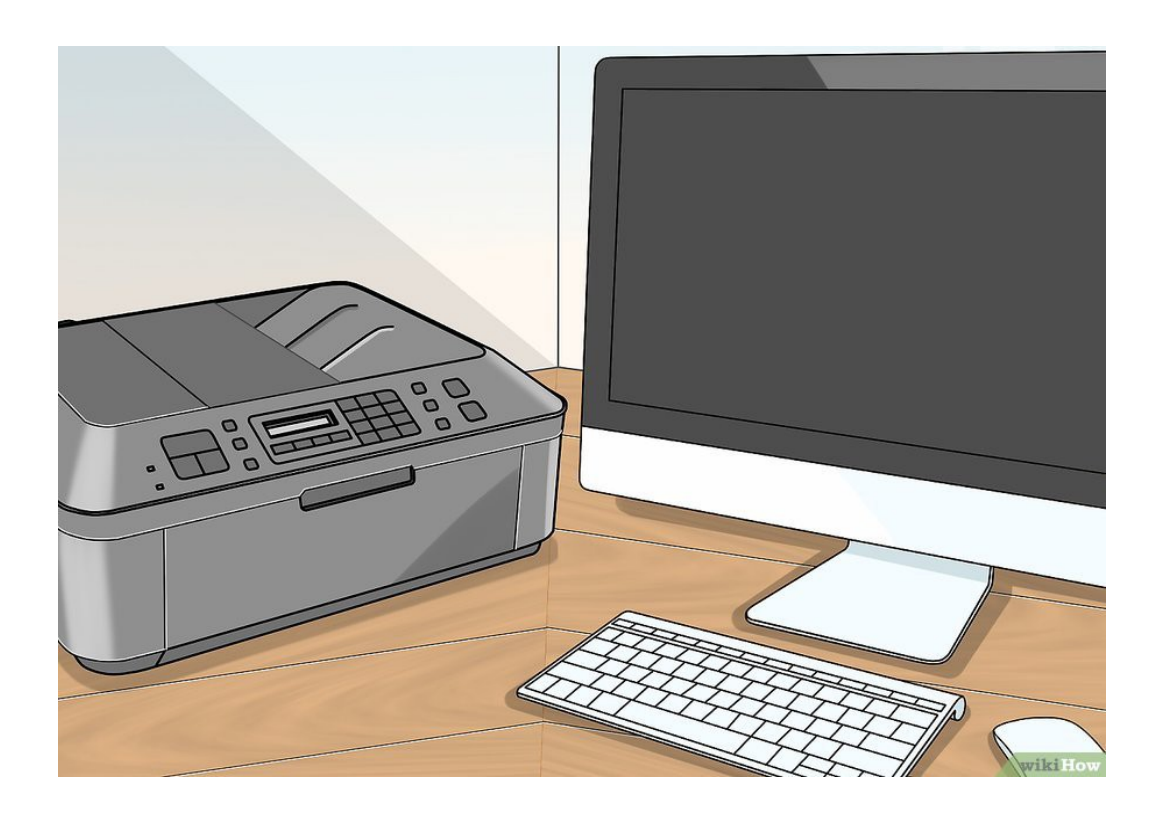

# 3 Connecter une imprimante réseau en WiFi à un ordinateur sous Windows

Installez votre ordinateur dans un endroit où il pourra capter le signal WiFi. Votre imprimante doit pouvoir communiquer avec le routeur (box) sans fil et elle ne doit pas non plus être trop éloignée. Ne pas oublier d'activer le WiFi de votre ordinateur.

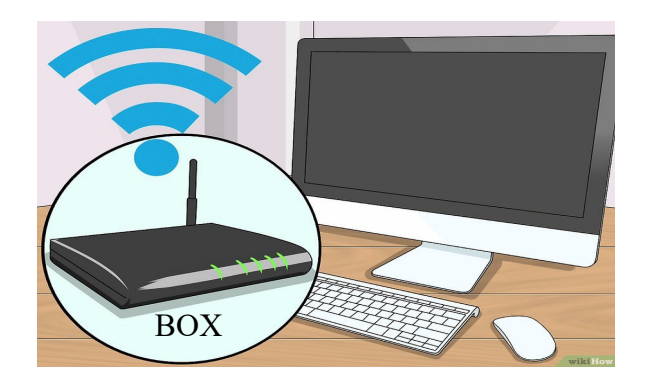

#### 3.1 Consultez le mode d'emploi.

- Certaines imprimantes doivent être connectées à l'ordinateur par un câble USB avant de pouvoir être utilisées sans fil, car le 'pilote' de l'imprimante doit être recherché et téléchargé sur internet. D'autres peuvent être entièrement paramétrées sur leur propre interface.
- En général, si votre imprimante est compatible avec les réseaux sans fil, vous devrez passer par son interface pour la connecter au WiFi. Une fois connectée, il ne vous restera plus qu'à entrer votre mot de passe de réseau sans fil.

#### 3.2 Allumez votre imprimante

Appuyez sur le bouton d'alimentation de votre imprimante. C'est celui avec une icône dessus ou à côté.

#### 3.3 Connectez l'imprimante au réseau WiFi.

Utilisez l'interface de votre imprimante pour trouver la page de paramétrage Wi-Fi puis entrez votre mot de passe WiFi (clé). Vous devez la connecter au même réseau que votre ordinateur.

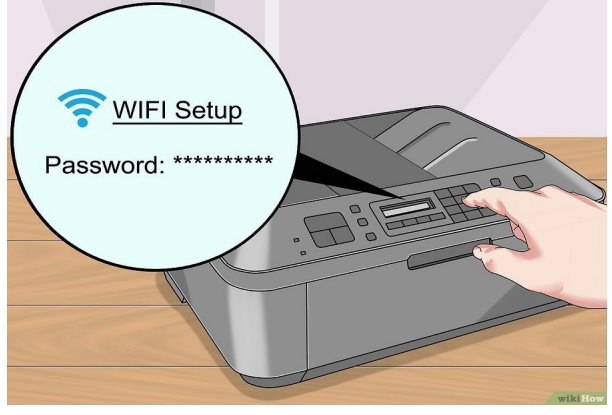

#### 3.4 Connectez l'imprimante à l'ordinateur.

- Ouvrir les paramètres du PC à la page '*Périphériques*' puis '*Imprimantes et scanners*'. Cliquer sur '*Ajouter une imprimante ou un scanner*'.
- Sélectionner votre imprimante qui doit être affichée car reconnue.

# 4 Partager une imprimante en réseau sur un ordinateur sous Windows.

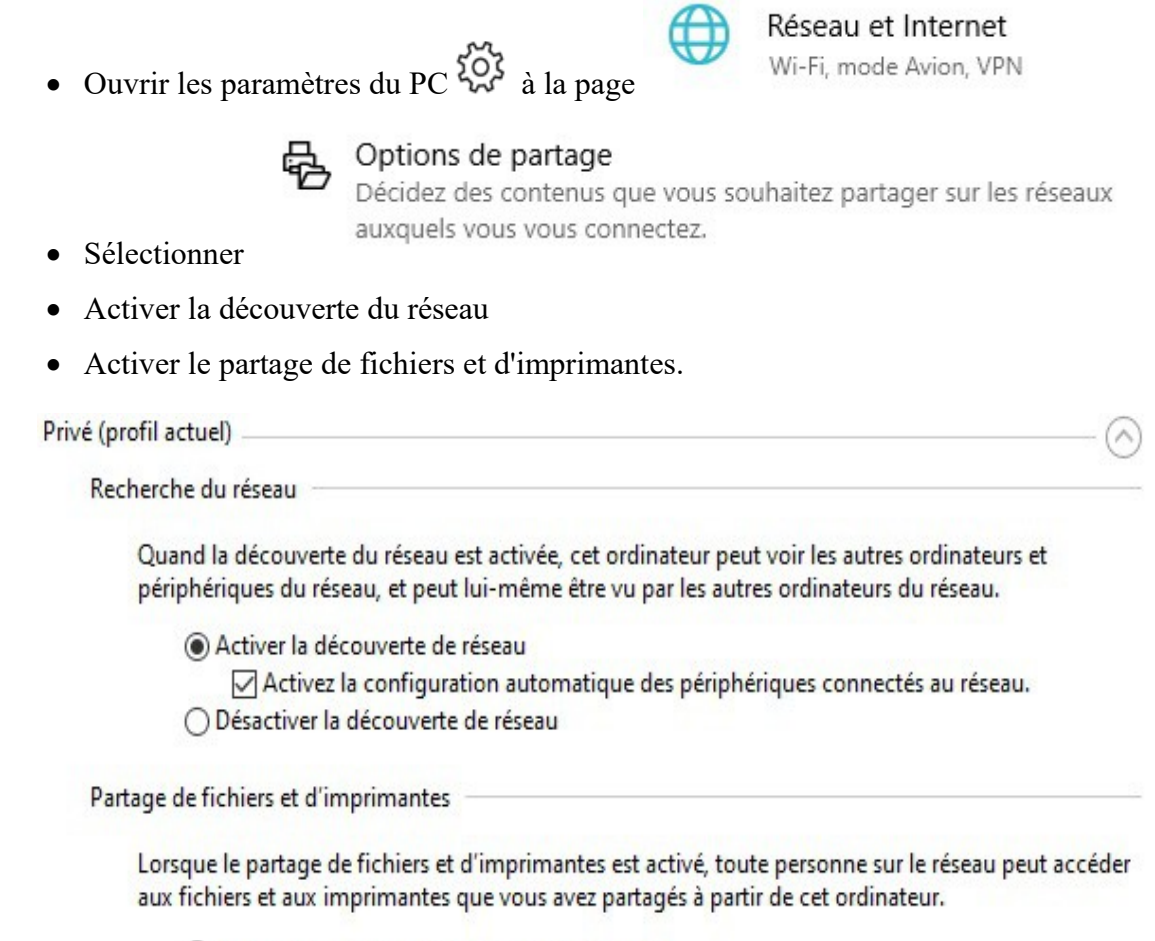

Activer le partage de fichiers et d'imprimantes

O Désactiver le partage de fichiers et d'imprimantes

Ainsi vous pourrez imprimer sur cette imprimante à partir des ordinateurs connectés au même WiFi et qui ont été paramétrés de la même façon que ci-dessus.

## 5 Imprimer à partir d'une tablette ou un Smartphone

Il faut installer l'application pour smartphone (Android ou iPhone) du fabricant d'imprimante (Epson, HP, Canon, Brother etc). Le smartphone doit être connecté en WiFi à la même box.

# 6 Impression à distance par adresse mail

C'est ce que l'on appelle une impression Web. C'est un service en mode cloud sécurisé qui vous permet d'imprimer de n'importe où grâce à une connexion Internet active. Il permet d'envoyer le document ou la photo que vous souhaitez imprimer directement à l'imprimante par e-mail.

Cela suppose que l'imprimante soit allumée et connectée à internet par un réseau WiFi.

Chaque fabricant d'imprimante a son Cloud propre dans le quel on crée une adresse mail liée à son imprimante. Exemple d'une adresse mail pour Epson : *jpp22@print.epsonconnect.com*.

Il faut voir la documentation du fabricant.

Pour HP : <u>https://support.hp.com/fr-fr/document/c04132889</u>

Pour Epson : https://www.epson.fr/apps-software

Pour Canon : https://www.canon.fr/printers/inkjet/maxify/cloud-printing/

Il existe aussi

- Google Cloud Print : (<u>https://www.google.com/intl/fr\_ALL/cloudprint/learn/</u>) pour toutes imprimantes et smartphone Android
- AirPrint : (<u>https://support.apple.com/fr-fr/HT201387</u>) pour toutes imprimantes et iPhone Apple.